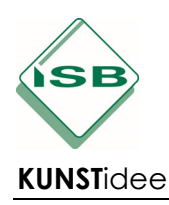

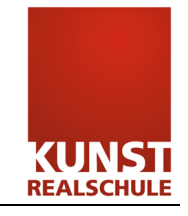

Ein Comic aus einer Folge von Bildern, aus Lautmalereien und Sprechblasen erstellen ... dabei hilft dir eine App. Recherchiere mal ... "foto in comic umwandeln app", du findest sicher etwas Passendes für dich. Jetzt brauchst du nur

## eine tolle Idee!

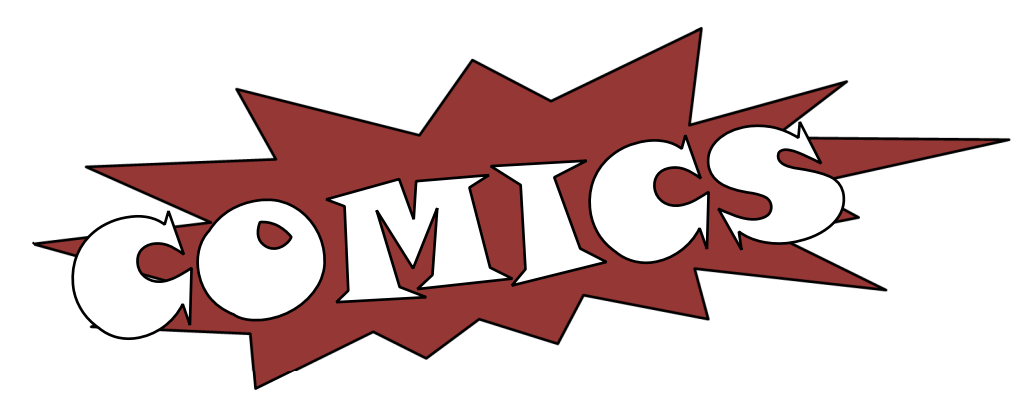

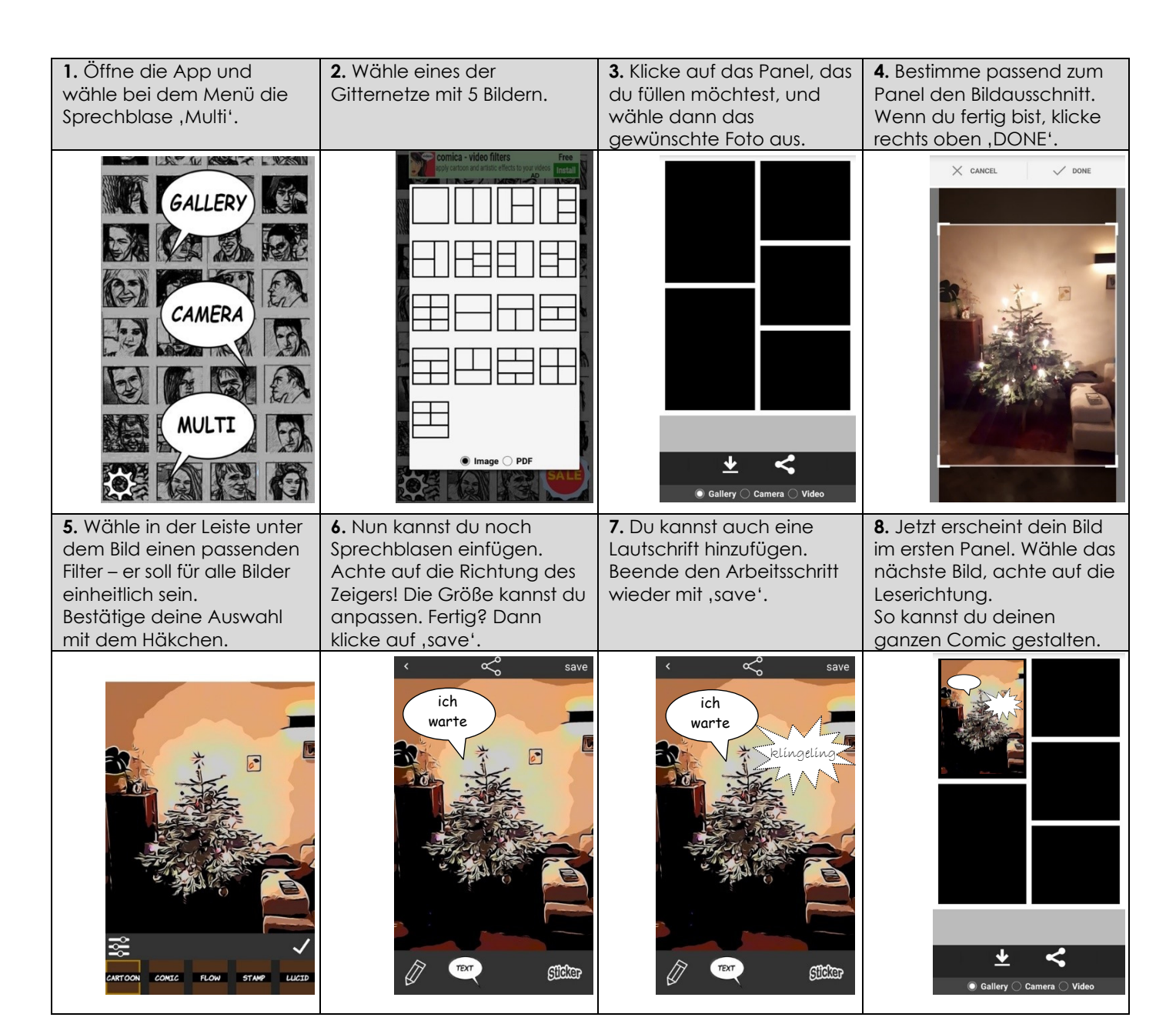